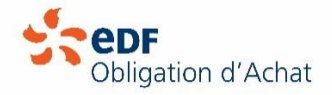

# Comment lire une courbe de charge ?

Le choix du type de publication en courbes de mesure est déterminé lors de la signature de votre contrat d'achat. La facturation de votre production devra respecter ce choix et s'effectuer à partir de la quantité déterminée par votre courbe et non par différence d'index.

Le gestionnaire de réseau vous envoie un fichier de publication tous les mois en format txt.

Retrouvez ci-dessous le mode d'emploi pour vous aider à obtenir votre production.

### ETAPE 1 – Réception du fichier de publication :

Réception d'un mail en provenance du gestionnaire avec votre courbe en format zip dans lequel vous retrouvez vos fichiers exploitables en format .txt. Fichiers contenant la courbe de mesure de la production en points 5 minutes et celle du soutirage en points 5 minutes également.

### ETAPE 2 – Ouvrir un fichier Excel dans Microsoft et récupérer les données du fichier de publication

|        | 1         | (2 ) ∓                          |              |          |         |            |                  | Classeur1 [M | ode de compatib   | ilitē] - Mi        | crosoft Excel |           |
|--------|-----------|---------------------------------|--------------|----------|---------|------------|------------------|--------------|-------------------|--------------------|---------------|-----------|
|        | Accueil   | Insertion                       | Mise en page | Formules | Données | Révision   | Affichage        | Espaces      |                   |                    |               |           |
| Ē      | Cl<br>su  | iquer ici, puis<br>r « Ouvrir » | 1 * A        |          | =       | Renvoyer   | à la ligne auton | natiquement  | Standard          | *                  | 5             |           |
| Co     | lier 🦪    | GIS                             | H • 🔌 • ,    | A - 🔳    | 目律律     | Fusionner  | et centrer *     |              | <b>99</b> - % 000 | *,0 ,00<br>,00 *,0 | Mise en forme | Mettre se |
| Presse | papiers 🛱 | Pol                             | lice         | 19       |         | Alignement |                  | 6            | Nombre            | R.                 |               | Style     |
|        | A1        | • (9                            | $f_{x}$      |          |         |            |                  |              |                   |                    |               |           |
|        | А         | В                               | С            | D        | E       | F          | G                | Н            | 1                 | J                  | K             |           |
| 1      | -         | 1                               |              |          |         |            |                  |              |                   |                    |               |           |
| 2      |           |                                 |              |          |         |            |                  |              |                   |                    |               |           |
| 3      |           |                                 |              |          |         |            |                  |              |                   |                    |               |           |

Récupérer le fichier reçu que vous avez enregistré au préalable, et double-cliquer sur la ligne 1,

| 01/12/2022 02:00 | 0    | 0    | 0    | 0   | 0    | 0    | 0    | 0    | 0 | 0    | 0    | 0    |      |      |
|------------------|------|------|------|-----|------|------|------|------|---|------|------|------|------|------|
| 01/12/2022 03:00 | 0    | 0    | 0    | 0   | 0    | 0    | 0    | 0    | 0 | 0    | 0    | 0    |      |      |
| 01/12/2022 04:00 | 0    | 0    | 0    | 0   | 0    | 0    | 0    | 0    | 0 | 0    | 0    | 0    |      |      |
| 01/12/2022 05:00 | 0    | 0    | 20   | 152 | 293  | 540  | 741  | 96   | 4 | 1190 | 1383 | 1585 | 1786 |      |
| 01/12/2022 06:00 | 1976 | 2151 | 2303 | 2   | 2382 | 2384 | 2348 | 2306 | 5 | 2254 | 2208 | 2159 | 2117 | 2071 |
| 01/12/2022 07:00 | 2035 | 2007 | 1982 |     | 1971 | 1970 | 1981 | 2004 |   | 2025 | 2050 | 2079 | 2112 | 2147 |
| 01/12/2022 08:00 | 2172 | 2206 | 2229 |     | 2228 | 2103 | 2034 | 1809 | 7 | 1607 | 1432 | 1225 | 1009 | 792  |
| 01/12/2022 09:00 | 578  | 178  | 0    | 0   | 0    | 0    | 0    | 0    |   | 00   | 0    | 0    |      |      |
| 01/12/2022 10:00 | 0    | 0    | 0    | 0   | 0    | 0    | 0    | 0    | 0 | 0    | 0    | 0    |      |      |
|                  |      |      |      |     |      |      |      |      |   |      |      |      |      |      |

copier toutes les lignes du fichier Enedis puis les coller dans le fichier excel en se positionnant en « A1 »

|    | А            | В     |      | С    |    | D   |      | E    | F    | -  |      | G    | Н    |   | 1    |      | J    |
|----|--------------|-------|------|------|----|-----|------|------|------|----|------|------|------|---|------|------|------|
| 1  | 01/12/2022 ( | 2:00  | 0    | 0    | 0  | 0   | 0    | 0    | 0    | 0  | 0    | 0    | 0    | 0 |      |      |      |
| 2  | 01/12/2022 ( | 3:00  | 0    | 0    | 0  | 0   | 0    | 0    | 0    | 0  | 0    | 0    | 0    | 0 |      |      |      |
| 3  | 01/12/2022 ( | 4:00  | 0    | 0    | 0  | 0   | 0    | 0    | 0    | 0  | 0    | 0    | 0    | 0 |      |      |      |
| 4  | 01/12/2022 ( | 5:00  | 0    | 0    | 20 | 152 | 293  | 540  | 74   | 41 | 964  | 1190 | 1383 |   | 1585 | 1786 | 5    |
| 5  | 01/12/2022 ( | 6:00  | 1976 | 2151 | 23 | 03  | 2382 | 2384 | 2348 | 8  | 2306 | 2254 | 2208 | 2 | 2159 | 2117 | 2071 |
| 6  | 01/12/2022 ( | 7:00  | 2035 | 2007 | 19 | 82  | 1971 | 1970 | 1981 | 1  | 2004 | 2025 | 2050 | 2 | 2079 | 2112 | 2147 |
| 7  | 01/12/2022 ( | 8:00  | 2172 | 2206 | 22 | 29  | 2228 | 2103 | 2034 | 4  | 1809 | 1607 | 1432 | 1 | L225 | 1009 | 792  |
| 8  | 01/12/2022 ( | 9:00  | 578  | 178  | 0  | 0   | 0    | 0    | 0    |    | 0    | 0 0  | 0    |   | 0    |      |      |
| 9  | 01/12/2022 : | .0:00 | 0    | 0    | 0  | 0   | 0    | 0    | 0    | 0  | 0    | 0    | 0    | 0 |      |      |      |
| 10 |              |       |      |      |    |     |      |      |      |    |      |      |      |   |      |      |      |

## ETAPE 3 – Gérer les données

Une fois les données collées dans Excel, dans la barre d'outil, cliquer sur « Données » puis sur « Convertir »

| Une fenê                                                                                                    | tre « ass                                                                                                    | Obtenir d<br>Obtenir d<br>Obtenir d | Image: Constraint of the second second se                        | Actualiser Prop.<br>Actualiser Prop.<br>tout Market Actualiser Prop.<br>Actualiser Prop.<br>Market Actualiser Prop.<br>Market Actualiser Prop.<br>Actualiser Prop.<br>Actualiser Prop.<br>Market Actualiser Prop.<br>Actualiser Prop.<br>Actuali                                                                                                    | aites et connexio           wietes           iffier les liaisons           connexions           2/2022 02:00           D           0         0           0         0           0         0           152         293           03         2382           82         1971           29         2228           0         0           0         0                                                                                                    | S         Donnees           0         0           0         0           0         0           0         0           0         0           0         0           0         0           0         0           1970         1981           2103         2034           0         0           0         0 | Levisori<br>Données g.,<br>es de données<br>0 0<br>0 0<br>0 0<br>0 0<br>1 964 11<br>2306 22<br>2004 20<br>1809 16<br>0 0<br>0 0 0<br>1 964 11<br>2306 22<br>2004 20<br>1809 16<br>0 0<br>0 0<br>1 964 11<br>2306 22<br>2004 20<br>1809 16<br>0 0<br>0 0<br>1 964 11<br>2306 22<br>2004 20<br>1 964 11<br>2306 22<br>2004 20<br>1 964 11<br>2306 22<br>2004 20<br>1 964 11<br>2306 22<br>2004 20<br>1 964 11<br>2306 20<br>0 0<br>0 0<br>0 0<br>0 0<br>0 0<br>0 0<br>0 0                                                                                                    | Amchage Al Amchage Al $2 \downarrow Z_{12}$<br>$z \downarrow Z_{12}$<br>$z \downarrow Z_{12}$<br>$z \downarrow Trier$<br>0 0 0 0<br>0 0 0 0<br>0 0 0 0<br>190 1383<br>54 2208<br>25 2050<br>07 1432<br>0 0<br>0 0<br>0 0<br>0 0<br>0 0<br>0 0<br>1432<br>0 0<br>0 0<br>0 0<br>0 0<br>0 0<br>0 0<br>0 0<br>0                                                                                                    | Litter Reap<br>Filtrer Reap<br>1585 1786<br>2159 2117<br>2079 2112<br>1225 1009<br>0                                                                                                    | erminer                                                                                                    | Is de données                                              |                                                                                                    |                                                                |  |
|----------------------------------------------------------------------------------------------------|----------------------------------------------------------------------------------------------------|----------------------------------------------------------------------------------------------------|----------------------------------------------------------------------------------------------------|----------------------------------------------------------------------------------------------------|----------------------------------------------------------------------------------------------------|----------------------------------------------------------------------------------------------------|----------------------------------------------------------------------------------------------------|----------------------------------------------------------------------------------------------------|----------------------------------------------------------------------------------------------------|----------------------------------------------------------------------------------------------------|------------------------------------------------------------|----------------------------------------------------------------------------------------------------|----------------------------------------------------------------|--|
|                                                                                                    |                                                                                                    |                                                                                                    | Assistant (                                                                                                    | Conversion - Éta                                                                                                    | pe 1 sur 3                                                                                                    |                                                                                                    |                                                                                                    |                                                                                                    | ?                                                                                                    | ×                                                                                                    |                                                            |                                                                                                    |                                                                |  |
|                                                                                                    |                                                                                                    |                                                                                                    | L'Assistant T                                                                                                    | exte a déterminé d                                                                                                    | que vos donnée                                                                                                    | s sont de type L                                                                                                    | argeur fixe.                                                                                                    |                                                                                                    |                                                                                                    |                                                                                                    |                                                            |                                                                                                    |                                                                |  |
|                                                                                                    |                                                                                                    |                                                                                                    | Si ce choix v                                                                                                    | ous convient, choi                                                                                                    | sissez Suivant, s                                                                                                    | sinon choisissez                                                                                                    | le type de donne                                                                                                    | ées qui décrit le r                                                                                                    | mieux vos donné                                                                                                    | es.                                                                                                    |                                                            |                                                                                                    |                                                                |  |
|                                                                                                    |                                                                                                    |                                                                                                    | Type de do                                                                                                    | nnées d'origine                                                                                                    |                                                                                                    | d (                                                                                                    |                                                                                                    |                                                                                                    |                                                                                                    |                                                                                                    |                                                            |                                                                                                    |                                                                |  |
|                                                                                                    |                                                                                                    |                                                                                                    |                                                                                                    | élimité - Des                                                                                                    | qui decrit le mi<br>caractères tels                                                                                                    | eux vos donnees<br>que des virgules                                                                                                    | s :<br>ou des tabulatio                                                                                                    | ons séparent cha                                                                                                    | que champ.                                                                                                    | 3                                                                                                    |                                                            |                                                                                                    |                                                                |  |
|                                                                                                    |                                                                                                    |                                                                                                    | ●La                                                                                                    | rgeur fixe - Les                                                                                                    | champs sont ali                                                                                                    | gnés en colonne                                                                                                    | es et séparés par                                                                                                    | des espaces.                                                                                                    |                                                                                                    |                                                                                                    |                                                            |                                                                                                    |                                                                |  |
|                                                                                                    |                                                                                                    |                                                                                                    |                                                                                                    |                                                                                                    |                                                                                                    |                                                                                                    |                                                                                                    |                                                                                                    |                                                                                                    | -                                                                                                    |                                                            |                                                                                                    |                                                                |  |
|                                                                                                    |                                                                                                    |                                                                                                    |                                                                                                    |                                                                                                    |                                                                                                    |                                                                                                    |                                                                                                    |                                                                                                    |                                                                                                    |                                                                                                    |                                                            |                                                                                                    |                                                                |  |
|                                                                                                    |                                                                                                    |                                                                                                    |                                                                                                    |                                                                                                    |                                                                                                    |                                                                                                    |                                                                                                    |                                                                                                    |                                                                                                    |                                                                                                    |                                                            |                                                                                                    |                                                                |  |
|                                                                                                    |                                                                                                    |                                                                                                    | Aperçu de                                                                                                    | s données sélectio                                                                                                    | nnées :                                                                                                    |                                                                                                    |                                                                                                    |                                                                                                    |                                                                                                    |                                                                                                    |                                                            |                                                                                                    |                                                                |  |
|                                                                                                    |                                                                                                    |                                                                                                    | 11.01/12                                                                                                    | /2022 02:00                                                                                                    | 0                                                                                                    |                                                                                                    | 0                                                                                                    | 0                                                                                                    | 0                                                                                                    |                                                                                                    |                                                            |                                                                                                    |                                                                |  |
|                                                                                                    |                                                                                                    |                                                                                                    | 1 01/12<br>2 01/12<br>3 01/12                                                                                                    | /2022 02:00<br>/2022 03:00<br>/2022 04:00                                                                                                    | 0<br>0<br>0                                                                                                    |                                                                                                    | 0<br>0<br>0                                                                                                    | 0<br>0<br>0                                                                                                    | 0<br>0<br>0                                                                                                    | î                                                                                                    |                                                            |                                                                                                    |                                                                |  |
|                                                                                                    |                                                                                                    |                                                                                                    | 1 01/12<br>2 01/12<br>3 01/12<br>4 01/12<br>5 01/12<br>6 01/12                                                                                                    | /2022 02:00<br>/2022 03:00<br>/2022 04:00<br>/2022 05:00<br>/2022 06:00<br>/2022 07:00                                                                                                    | 0<br>0<br>0<br>1976<br>2035                                                                                                    | 215                                                                                                    | 0<br>0<br>0<br>1 23<br>7 19                                                                                                    | 0<br>0<br>20 :<br>03 2:<br>82 1                                                                                                    | 0<br>0<br>152<br>382 2<br>971 1                                                                                                    | 239                                                                                                    |                                                            |                                                                                                    |                                                                |  |
|                                                                                                    |                                                                                                    |                                                                                                    | 1 01/12<br>2 01/12<br>3 01/12<br>4 01/12<br>5 01/12<br>6 01/12<br>7 01/12                                                                                                    | /2022 02:00<br>/2022 03:00<br>/2022 04:00<br>/2022 05:00<br>/2022 05:00<br>/2022 06:00<br>/2022 07:00<br>/2022 08:00                                                                                                    | 0<br>0<br>0<br>1976<br>2035<br>2172                                                                                                    | 215<br>200<br>220                                                                                                    | 0<br>0<br>0<br>1 23<br>7 19<br>6 22                                                                                                    | 0<br>0<br>20<br>3<br>82<br>19<br>29<br>21                                                                                                    | 0<br>0<br>152<br>382 2<br>971 1<br>228 2                                                                                                    | 2<br>3<br>9<br>1                                                                                                    |                                                            |                                                                                                    |                                                                |  |
|                                                                                                    |                                                                                                    |                                                                                                    | 1 01/12<br>2 01/12<br>3 01/12<br>4 01/12<br>5 01/12<br>6 01/12<br>7 01/12<br><                                                                                                    | /2022 02:00<br>/2022 03:00<br>/2022 04:00<br>/2022 05:00<br>/2022 06:00<br>/2022 07:00<br>/2022 08:00                                                                                                    | 0<br>0<br>0<br>1976<br>2035<br>2172                                                                                                    | 215<br>200<br>220                                                                                                    | 0<br>0<br>0<br>1 23<br>7 19<br>6 22                                                                                                    | 0<br>0<br>20 :<br>03 2:<br>82 1:<br>29 2:                                                                                                    | 0<br>0<br>152<br>382 2<br>271 1<br>228 2<br>2<br>2                                                                                                    | 2<br>3<br>9<br>1                                                                                                    |                                                            |                                                                                                    |                                                                |  |
|                                                                                                    |                                                                                                    |                                                                                                    | 101/12<br>201/12<br>301/12<br>401/12<br>501/12<br>601/12<br>701/12<br><b>&lt;</b>                                                                                                    | /2022 02:00<br>/2022 03:00<br>/2022 04:00<br>/2022 05:00<br>/2022 05:00<br>/2022 07:00<br>/2022 08:00                                                                                                    | 0<br>0<br>0<br>1976<br>2035<br>2172                                                                                                    | 215<br>200<br>220                                                                                                    | 0<br>0<br>0<br>1 23<br>7 19<br>6 22<br>< Précédent                                                                                                    | 0<br>0<br>20 2<br>82 11<br>29 2:<br>Suivant >                                                                                                    | 0<br>0<br>152<br>382 2<br>971 1<br>228 2<br>2<br>71 1<br>1<br>228 2<br>2<br>71 1<br>1<br>1<br>228 2<br>2<br>71 1<br>1<br>1<br>228 2<br>2<br>71 1<br>1<br>1<br>228 2<br>2<br>71 1<br>1                                                                                                    | A     C     C |                                                            |                                                                                                    |                                                                |  |
|                                                                                                    |                                                                                                    |                                                                                                    | 101/12<br>201/12<br>301/12<br>401/12<br>501/12<br>601/12<br>701/12<br><                                                                                                    | /2022 02:00<br>/2022 03:00<br>/2022 04:00<br>/2022 05:00<br>/2022 05:00<br>/2022 07:00<br>/2022 08:00                                                                                                    | 0<br>0<br>0<br>1976<br>2035<br>2172                                                                                                    | 215<br>200<br>220                                                                                                    | 0<br>0<br>0<br>1 23<br>7 19<br>6 22<br>< Précédent                                                                                                    | 0<br>0<br>20 2<br>82 11<br>29 22<br>Suivant >                                                                                                    | 0<br>0<br>152<br>2882 22<br>971 1<br>2228 22<br>2<br>2<br>1<br>1<br>1<br>1<br>228 2<br>2<br>2<br>2<br>1<br>1<br>1<br>1<br>1<br>1<br>1<br>1<br>2<br>2<br>8<br>2<br>2<br>2<br>1<br>1<br>1<br>1                                                                                                    | 2<br>3<br>9<br>1<br>1                                                                                                    |                                                            |                                                                                                    |                                                                |  |
|                                                                                                    |                                                                                                    |                                                                                                    | 101/12<br>201/12<br>301/12<br>501/12<br>501/12<br>601/12<br>701/12<br><                                                                                                    | /2022 02:00<br>/2022 03:00<br>/2022 04:00<br>/2022 05:00<br>/2022 05:00<br>/2022 07:00<br>/2022 08:00                                                                                                    | 0<br>0<br>0<br>1976<br>2035<br>2172<br>4<br>4                                                                                                    | 215<br>200<br>220<br>Annuler                                                                                                    | 0<br>0<br>0<br>1 23<br>7 19<br>6 22<br>< Précédent                                                                                                    | 0<br>0<br>20 :<br>82 11<br>29 2:<br>∑uivant ≥                                                                                                    | 0<br>0<br>152<br>271 1<br>228 2<br>2                                                                                                    | 223<br>991<br>1                                                                                                    |                                                            |                                                                                                    |                                                                |  |
| A<br>01/12/2022                                                                                                    | B<br>02-00                                                                                                    | C                                                                                                    | D                                                                                                    | 2022 02:00<br>2022 04:00<br>2022 04:00<br>2022 06:00<br>2022 06:00<br>2022 07:00<br>2022 08:00                                                                                                    | 0<br>0<br>0<br>1976<br>2035<br>2172<br>2<br>4<br>V                                                                                                    | 215<br>200<br>220<br>Annuler                                                                                                    | 0<br>0<br>0<br>1 23<br>7 19<br>6 22<br>< Précédent<br>tenez :<br>H                                                                                                    | 0<br>0<br>20<br>32<br>82<br>12<br>29<br>21<br>Suivant >                                                                                                    | 0<br>0<br>152<br>152<br>2771 1<br>228 2<br>2<br>1<br>1<br>1<br>1<br>1<br>1<br>1<br>1<br>1<br>1<br>1<br>1<br>1<br>1<br>1<br>1<br>1<br>1                                                                                                    | 223<br>991↓<br>Mer                                                                                                    | L                                                          | M                                                                                                    | N                                                              |  |
| A<br>01/12/2022<br>01/12/2022                                                                                                    | B<br>02:00<br>03:00                                                                                                    | C 0<br>0                                                                                                    | D<br>0<br>0<br>0<br>0<br>0                                                                                                    | 2022 02:00<br>2022 04:00<br>2022 04:00<br>2022 06:00<br>2022 06:00<br>2022 06:00<br>2022 06:00<br>2022 06:00<br>2022 06:00<br>2022 06:00<br>2022 07:00<br>2022 06:00<br>2022 07:00<br>2022 07:00<br>00<br>00<br>00<br>00<br>00<br>00<br>00<br>00<br>00                                                                                                    | 0<br>0<br>0<br>1976<br>2035<br>2172<br>2<br>172<br>2<br>172<br>2<br>172<br>2<br>172<br>2<br>172<br>2<br>172<br>2<br>172<br>2<br>172<br>2<br>172<br>2<br>172<br>2<br>172<br>2<br>172<br>2<br>172<br>2<br>172<br>2<br>172<br>2<br>172<br>2<br>172<br>2<br>172<br>2<br>175<br>2<br>172<br>2<br>172<br>2<br>175<br>2<br>172<br>2<br>172<br>1<br>172<br>1<br>172<br>1<br>172<br>1<br>172<br>1<br>172<br>172 | 215<br>200<br>220<br>Annuler<br>OUS OD<br>G<br>0<br>0                                                                                                    | 0<br>0<br>0<br>1<br>23<br>19<br>6<br>22<br><précédent<br>tenez :<br/>H<br/>0<br/>0<br/>0</précédent<br>                                                                                                    | 0<br>0<br>20<br>3<br>22<br>23<br>22<br>29<br>22<br>29<br>22<br>29<br>22<br>29<br>22<br>29<br>22<br>29<br>22<br>20<br>20<br>20<br>20<br>20<br>20<br>20<br>20<br>20<br>20<br>20<br>20                                                                                                    | 0<br>0<br>152<br>382 2<br>271 1<br>228 2<br>J<br>J<br>0<br>0<br>0                                                                                                    | 2 2 3 9 9 1 ↓<br>9 1 ↓<br>Ner<br>K<br>0 0                                                                                                    | L<br>0<br>0                                                | M<br>0<br>0                                                                                                    | N<br>0<br>0                                                    |  |
| A<br>01/12/2022<br>01/12/2022<br>01/12/2022<br>01/12/2022                                                                                                    | B<br>02:00<br>03:00<br>04:00                                                                                                    | C 0<br>0<br>0                                                                                                    | D                                                                                                    | E<br>0<br>0<br>0<br>0<br>0<br>0<br>0<br>0<br>0<br>0<br>0<br>0<br>0<br>0<br>0<br>0<br>0<br>0<br>0                                                                                                    | F<br>0<br>0<br>0<br>0<br>0<br>0<br>0<br>0<br>0<br>0<br>0<br>0<br>0<br>0<br>0<br>0<br>0<br>0<br>0                                                                                                    | 215<br>200<br>220<br>Annuler<br>/OUS OD<br>G<br>0<br>0<br>0<br>202                                                                                                    | 0<br>0<br>0<br>1<br>23<br>7<br>19<br>6<br>22<br>× Précédent<br>tenez :<br>H<br>0<br>0<br>0<br>540                                                                                                    | 0<br>0<br>20<br>22<br>23<br>23<br>24<br>29<br>21<br>29<br>21<br>29<br>21<br>29<br>21<br>29<br>21<br>29<br>21<br>29<br>21<br>29<br>21<br>29<br>21<br>29<br>21<br>20<br>20<br>20<br>20<br>20<br>20<br>20<br>20<br>20<br>20                                                                                                    | 0<br>0<br>152<br>2971 1<br>228 2<br>2<br>1<br>1<br>228 2<br>2<br>3<br>1<br>1<br>1<br>228 2<br>2<br>3<br>2<br>1<br>1<br>1<br>228 2<br>2<br>3<br>2<br>1<br>1<br>2<br>2<br>8<br>2<br>2<br>3<br>2<br>1<br>2<br>2<br>8<br>2<br>2<br>2<br>971 1<br>1<br>2<br>2<br>8<br>2<br>2<br>2<br>971 1<br>1<br>2<br>2<br>8<br>2<br>2<br>2<br>971 1<br>1<br>2<br>2<br>8<br>2<br>2<br>2<br>971 1<br>1<br>2<br>2<br>8<br>2<br>2<br>2<br>971 1<br>1<br>2<br>2<br>8<br>2<br>2<br>2<br>971 1<br>1<br>2<br>2<br>8<br>2<br>2<br>2<br>971 1<br>1<br>2<br>2<br>8<br>2<br>2<br>2<br>971 1<br>1<br>2<br>2<br>8<br>2<br>2<br>2<br>971 1<br>1<br>2<br>2<br>8<br>2<br>2<br>2<br>971 1<br>1<br>2<br>2<br>8<br>2<br>2<br>2<br>971 1<br>1<br>2<br>2<br>8<br>2<br>2<br>2<br>971 1<br>1<br>2<br>2<br>971 1<br>1<br>2<br>2<br>9<br>1<br>1<br>1<br>2<br>2<br>8<br>2<br>2<br>2<br>2<br>971 1<br>1<br>2<br>2<br>8<br>2<br>2<br>2<br>2<br>2<br>2<br>2<br>2<br>2<br>2<br>2<br>2<br>2<br>2<br>2 | K<br>0<br>0<br>1100                                                                                                    | L<br>0<br>0<br>1392                                        | M<br>0<br>0                                                                                                    | N<br>0<br>0<br>1786                                            |  |
| A<br>01/12/2022<br>01/12/2022<br>01/12/2022<br>01/12/2022<br>01/12/2022                                                                                                    | B<br>02:00<br>03:00<br>04:00<br>05:00<br>06:00                                                                                                    | C<br>0<br>0<br>0<br>1976                                                                                                    | D<br>0<br>0<br>0<br>0<br>0<br>0<br>0<br>0<br>0<br>0<br>0<br>0<br>0<br>0<br>0<br>0<br>0<br>0<br>0                                                                                                    | 2022 02:00<br>2022 03:00<br>2022 04:00<br>2022 06:00<br>2022 06:00<br>2022 08:00<br>2022 08:00<br>2022 08:00<br>0<br>0<br>0<br>20<br>200<br>2303                                                                                                    | F<br>0<br>0<br>0<br>0<br>0<br>0<br>0<br>0<br>0<br>0<br>0<br>0<br>0<br>0<br>0<br>0<br>0<br>0<br>0                                                                                                    | 215<br>200<br>220<br>Xnnuler<br>/OUS OD<br>G<br>0<br>0<br>0<br>293<br>2384                                                                                                    | 0<br>0<br>0<br>1<br>23<br>7<br>19<br>6<br>22<br><br> | 0<br>0<br>20<br>22<br>23<br>23<br>24<br>29<br>22<br>24<br>25<br>25<br>20<br>20<br>20<br>20<br>20<br>20<br>20<br>20<br>20<br>20                                                                                                    | 0<br>0<br>152<br>271 1<br>228 2<br>271 1<br>1228 2<br>2<br>3<br>3<br>3<br>3<br>2<br>3<br>3<br>3<br>3<br>3<br>3<br>3<br>3<br>3<br>3<br>3<br>3<br>3                                                                                                    | K<br>0<br>0<br>1190<br>2208                                                                                                    | L<br>0<br>0<br>1383<br>2159                                | M<br>0<br>0<br>1585<br>2117                                                                                                    | N<br>0<br>0<br>1786<br>2071                                    |  |
| A<br>01/12/2022<br>01/12/2022<br>01/12/2022<br>01/12/2022<br>01/12/2022<br>01/12/2022                                                                                                    | B<br>02:00<br>03:00<br>04:00<br>05:00<br>06:00<br>07:00                                                                                                    | C<br>0<br>0<br>0<br>0<br>1976<br>2035                                                                                                    | D<br>0<br>0<br>0<br>0<br>0<br>0<br>0<br>0<br>0<br>0<br>0<br>0<br>0<br>0<br>0<br>0<br>0<br>0<br>0                                                                                                    | E 0 0 0 2022 01:00 2022 01:00 2022 01:00 2022 01:00 2022 01:00 2022 01:00 0 0 0 20 200 200 200 200 200 200 200                                                                                                    | F<br>0<br>0<br>0<br>0<br>0<br>0<br>0<br>0<br>0<br>0<br>0<br>0<br>0<br>0<br>0<br>0<br>0<br>0<br>0                                                                                                    | 215<br>200<br>220<br>Annuler                                                                                                    | 0<br>0<br>0<br>1<br>23<br>7<br>19<br>6<br>22<br><br> | 0<br>0<br>20<br>22<br>82<br>11<br>29<br>22<br>29<br>21<br>29<br>21<br>20<br>21<br>20<br>21<br>21<br>21<br>21<br>21<br>21<br>21<br>21<br>21<br>21                                                                               | 0<br>0<br>152<br>271<br>1<br>228<br>2<br>7<br>7<br>1<br>1<br>228<br>2<br>2<br>7<br>7<br>1<br>1<br>228<br>2<br>2<br>7<br>7<br>1<br>1<br>228<br>2<br>2<br>7<br>7<br>1<br>1<br>228<br>2<br>2<br>7<br>7<br>1<br>1<br>2<br>2<br>8<br>2<br>2<br>7<br>7<br>1<br>1<br>2<br>2<br>8<br>2<br>2<br>2<br>7<br>7<br>1<br>1<br>2<br>2<br>8<br>2<br>2<br>2<br>7<br>7<br>1<br>1<br>2<br>2<br>8<br>2<br>2<br>2<br>7<br>7<br>1<br>1<br>1<br>2<br>2<br>8<br>2<br>2<br>2<br>7<br>7<br>1<br>1<br>1<br>2<br>2<br>8<br>2<br>2<br>2<br>7<br>7<br>1<br>1<br>1<br>2<br>2<br>8<br>2<br>2<br>2<br>7<br>7<br>1<br>1<br>1<br>2<br>2<br>8<br>2<br>2<br>2<br>7<br>7<br>1<br>1<br>1<br>2<br>2<br>8<br>2<br>2<br>2<br>7<br>7<br>1<br>1<br>1<br>2<br>2<br>8<br>2<br>2<br>2<br>7<br>7<br>1<br>1<br>1<br>2<br>2<br>8<br>2<br>2<br>2<br>7<br>7<br>1<br>1<br>1<br>1<br>2<br>2<br>8<br>2<br>2<br>2<br>7<br>1<br>1<br>1<br>1<br>2<br>2<br>8<br>2<br>2<br>2<br>7<br>1<br>1<br>1<br>1<br>2<br>2<br>8<br>2<br>2<br>2<br>7<br>7<br>1<br>1<br>1<br>1<br>2<br>2<br>8<br>2<br>2<br>2<br>2<br>7<br>1<br>1<br>1<br>2<br>2<br>8<br>2<br>2<br>2<br>2<br>2<br>2<br>2<br>2<br>2<br>2<br>2<br>2<br>2<br>2                                                                                                    | к<br>0<br>1<br>1<br>К<br>0<br>0<br>1<br>1<br>2<br>2<br>3<br>9<br>1<br>1<br>1<br>1<br>1<br>1<br>1<br>1<br>1<br>1<br>1<br>1<br>1                                                                                                    | L<br>0<br>0<br>1383<br>2159<br>2079                        | M<br>0<br>0<br>1585<br>2117<br>2112                                                                                                    | N<br>0<br>0<br>1786<br>2071<br>2147                            |  |
| A<br>01/12/2022<br>01/12/2022<br>01/12/2022<br>01/12/2022<br>01/12/2022<br>01/12/2022<br>01/12/2022                                                                                                   | B<br>02:00<br>03:00<br>04:00<br>05:00<br>06:00<br>07:00<br>08:00                                                                                                    | C<br>0<br>0<br>0<br>0<br>1976<br>2035<br>2172                                                                                                    | D<br>0<br>0<br>0<br>0<br>0<br>0<br>0<br>0<br>0<br>0<br>0<br>0<br>0<br>0<br>0<br>0<br>0<br>0<br>0                                                                                                    | E 0<br>0<br>0<br>0<br>0<br>0<br>0<br>0<br>0<br>0<br>0<br>0<br>0<br>0                                                                                                    | F<br>0<br>0<br>0<br>0<br>0<br>0<br>0<br>0<br>0<br>0<br>0<br>0<br>0<br>0<br>0<br>0<br>0<br>0<br>0                                                                                                    | 215<br>200<br>220<br>Annuler<br>OUS OD<br>G<br>0<br>0<br>0<br>293<br>2384<br>1970<br>2103                                                                                                    | 0<br>0<br>0<br>1<br>23<br>7<br>19<br>6<br>22<br>× Précédent<br>tenez :<br>H<br>0<br>0<br>0<br>0<br>0<br>0<br>0<br>0<br>0<br>0<br>0<br>1<br>23<br>4<br>19<br>6<br>22<br>0<br>0<br>0<br>0<br>0<br>0<br>0<br>0<br>0<br>0<br>0<br>0<br>0                                                                                                    | 0<br>0<br>20<br>21<br>22<br>22<br>23<br>24<br>29<br>22<br>29<br>22<br>29<br>22<br>29<br>22<br>29<br>22<br>20<br>20<br>20<br>20<br>20<br>20<br>20<br>20<br>20                                                                                                    | 0<br>0<br>152<br>271<br>1<br>228<br>2<br>2<br>771<br>1<br>1<br>228<br>2<br>2<br>771<br>1<br>1<br>228<br>2<br>2<br>7<br>7<br>1<br>1<br>1<br>228<br>2<br>2<br>7<br>7<br>1<br>1<br>1<br>228<br>2<br>2<br>7<br>7<br>1<br>1<br>1<br>228<br>2<br>2<br>7<br>7<br>1<br>1<br>2<br>2<br>82<br>2<br>2<br>7<br>7<br>1<br>1<br>1<br>2<br>2<br>82<br>2<br>2<br>7<br>7<br>1<br>1<br>1<br>2<br>2<br>82<br>2<br>2<br>7<br>7<br>1<br>1<br>1<br>2<br>2<br>82<br>2<br>2<br>7<br>7<br>1<br>1<br>1<br>2<br>2<br>82<br>2<br>2<br>7<br>7<br>1<br>1<br>1<br>2<br>2<br>8<br>2<br>2<br>2<br>7<br>1<br>1<br>1<br>1<br>2<br>2<br>8<br>2<br>2<br>2<br>7<br>1<br>1<br>1<br>1<br>2<br>2<br>8<br>2<br>2<br>2<br>7<br>1<br>1<br>1<br>1<br>2<br>2<br>8<br>2<br>2<br>2<br>7<br>1<br>1<br>1<br>1<br>2<br>2<br>8<br>2<br>2<br>2<br>7<br>1<br>1<br>1<br>1<br>2<br>2<br>8<br>2<br>2<br>2<br>7<br>1<br>1<br>1<br>1<br>2<br>2<br>8<br>2<br>2<br>2<br>2<br>7<br>1<br>1<br>1<br>1<br>2<br>2<br>8<br>2<br>2<br>2<br>2<br>7<br>1<br>1<br>1<br>1<br>2<br>2<br>8<br>2<br>2<br>2<br>2<br>2<br>2<br>2<br>2<br>2<br>2<br>2<br>2<br>2                                                                                                    | к<br>0<br>1<br>1<br>к<br>0<br>0<br>0<br>0<br>1190<br>2208<br>2050<br>1432                                                                                                    | L<br>0<br>0<br>1383<br>2159<br>2079<br>1225                | M<br>0<br>0<br>1585<br>2117<br>2112<br>1009                                                                                                    | N<br>0<br>0<br>0<br>1786<br>2071<br>2147<br>792                |  |
| A<br>01/12/2022<br>01/12/2022<br>01/12/2022<br>01/12/2022<br>01/12/2022<br>01/12/2022<br>01/12/2022<br>01/12/2022<br>01/12/2022                                                                       | B<br>02:00<br>03:00<br>04:00<br>05:00<br>06:00<br>07:00<br>08:00<br>09:00<br>10:00                                                                                                    | C<br>0<br>0<br>0<br>1976<br>2035<br>2172<br>2172<br>578                                                                                                    | D<br>0<br>0<br>0<br>0<br>0<br>0<br>0<br>0<br>0<br>0<br>0<br>0<br>0<br>0<br>0<br>0<br>0<br>0<br>0                                                                                                    | 2022         02:00           2022         03:00           /2022         04:00           /2022         06:00           /2022         06:00           /2022         06:00           /2022         06:00           /2022         06:00           /2022         06:00           /2022         06:00           /2022         06:00           /2022         06:00           /2022         06:00           /2022         07:00           /2022         07:00           /2022         00                                                                                                    | F<br>0<br>0<br>0<br>0<br>0<br>0<br>0<br>0<br>0<br>0<br>0<br>0<br>0<br>0<br>0<br>0<br>0<br>0<br>0                                                                                                    | 215<br>200<br>220<br>Annuler                                                                                                    | 0<br>0<br>0<br>1<br>23<br>7<br>19<br>6<br>22<br>× Précédent<br>tenez :<br>H<br>0<br>0<br>0<br>0<br>540<br>2348<br>1981<br>2034<br>0<br>0                                                                                                    | 0<br>0<br>20<br>22<br>82<br>11<br>29<br>21<br>29<br>21<br>20<br>20<br>20<br>20<br>20<br>20<br>20<br>20<br>20<br>20             | 0<br>0<br>0<br>152<br>271<br>1<br>228<br>2<br>2<br>1<br>228<br>2<br>2<br>2<br>2<br>2<br>2<br>2<br>2<br>2<br>2<br>2                                                                                                    | к<br>0<br>0<br>1190<br>2208<br>2050<br>1432<br>0                                                                                                    | L<br>0<br>0<br>1383<br>2159<br>2079<br>1225<br>0           | M<br>0<br>0<br>1585<br>2117<br>2112<br>1009<br>0                                                                                                    | N<br>0<br>0<br>0<br>1786<br>2071<br>2147<br>792<br>0<br>0      |  |
| A<br>01/12/2022<br>01/12/2022<br>01/12/2022<br>01/12/2022<br>01/12/2022<br>01/12/2022<br>01/12/2022<br>01/12/2022                                                                                     | B<br>02:00<br>03:00<br>05:00<br>06:00<br>07:00<br>08:00<br>09:00<br>10:00                                                                                                    | C<br>0<br>0<br>0<br>1976<br>2035<br>2172<br>578<br>0                                                                                                    | D<br>0<br>0<br>0<br>0<br>0<br>0<br>0<br>0<br>0<br>0<br>0<br>0<br>0                                                                                                    | E 0202 02:00<br>/2022 03:00<br>/2022 04:00<br>/2022 05:00<br>/2022 06:00<br>/2022 07:00<br>/2022 08:00<br>/2022 08:00<br>/2020 08:00<br>/2020 08:00<br>/202                                                                                                    | F<br>0<br>0<br>0<br>0<br>0<br>0<br>0<br>0<br>0<br>0<br>0<br>0<br>0<br>0<br>0<br>0<br>0<br>0<br>0                                                                                                    | 215<br>200<br>220<br>Annuler<br>OUS OD<br>G<br>0<br>0<br>0<br>293<br>2384<br>1970<br>2103<br>0<br>0<br>0                                                                                                    | 0<br>0<br>0<br>1<br>23<br>7<br>19<br>6<br>22<br>× Précédent<br>tenez :<br>H<br>0<br>0<br>0<br>0<br>540<br>2348<br>1981<br>2034<br>0<br>0<br>0<br>0                                                                                                    | 0<br>0<br>20<br>21<br>22<br>22<br>22<br>22<br>22<br>22<br>22<br>22<br>22                                                                                                    | 0<br>0<br>0<br>152<br>271<br>228<br>2<br>2<br>2<br>2<br>2<br>2<br>2<br>2<br>2<br>2<br>2<br>2<br>2<br>2<br>2<br>2<br>2                                                                                                    | K<br>0<br>0<br>1190<br>2208<br>2050<br>1432<br>0<br>0                                                                                                    | L<br>0<br>0<br>1383<br>2159<br>2079<br>1225<br>0<br>0<br>0 | M<br>0<br>0<br>1585<br>2117<br>2112<br>1009<br>0<br>0                                                                                                    | N<br>0<br>0<br>1786<br>2071<br>2147<br>792<br>0<br>0<br>0      |  |
| A<br>01/12/2022<br>01/12/2022<br>01/12/2022<br>01/12/2022<br>01/12/2022<br>01/12/2022<br>01/12/2022<br>01/12/2022                                                                                     | B<br>02:00<br>03:00<br>04:00<br>05:00<br>06:00<br>07:00<br>08:00<br>09:00<br>10:00                                                                                                    | C<br>0<br>0<br>0<br>1976<br>2035<br>2172<br>578<br>0                                                                                                    | D D 0 101/12 101/12 10 | E 0200<br>2002 02:00<br>2002 04:00<br>2002 05:00<br>2002 06:00<br>2002 06:00<br>2002 06:00<br>2002 06:00<br>0<br>0<br>0<br>0<br>0<br>0<br>0<br>0<br>0<br>0<br>0<br>0                                                                                                    | F<br>0<br>0<br>0<br>0<br>0<br>0<br>0<br>0<br>0<br>0<br>0<br>0<br>0<br>0<br>0<br>0<br>0<br>0<br>0                                                                                                    | 215<br>200<br>220<br>200<br>200<br>200<br>G<br>0<br>0<br>0<br>0<br>0<br>293<br>2384<br>1970<br>2103<br>0<br>0<br>0                                                                                                    | 0<br>0<br>0<br>1<br>23<br>7<br>19<br>6<br>22<br><br> | 0<br>0<br>20<br>21<br>22<br>22<br>22<br>22<br>22<br>22<br>22<br>22<br>22                                                                                                    | 0<br>0<br>152<br>271<br>1<br>228<br>2<br>271<br>2<br>2<br>2<br>2<br>2<br>2<br>2<br>2<br>2<br>2<br>2<br>2<br>2<br>2<br>2<br>2<br>2                                                                                                    | K<br>0<br>0<br>1190<br>2208<br>2050<br>1432<br>0<br>0                                                                                                    | L<br>0<br>0<br>1383<br>2159<br>2079<br>1225<br>0<br>0<br>0 | M<br>0<br>0<br>1585<br>2117<br>2112<br>1009<br>0<br>0                                                                                                    | N<br>0<br>0<br>1786<br>2071<br>2147<br>792<br>0<br>0<br>0      |  |
| A<br>01/12/2022<br>01/12/2022<br>01/12/2022<br>01/12/2022<br>01/12/2022<br>01/12/2022<br>01/12/2022<br>01/12/2022                                                                                     | B           02:00           03:00           04:00           05:00           06:00           07:00           08:00           09:00           10:00                                                      | C<br>0<br>0<br>0<br>1976<br>2035<br>2172<br>578<br>0                                                                                                    | D<br>0<br>0<br>0<br>0<br>0<br>0<br>0<br>0<br>0<br>0<br>0<br>0<br>0                                                                                                    | E 02202:00<br>/202204:00<br>/202204:00<br>/202206:00<br>/202206:00<br>/202206:00<br>/202206:00<br>/202206:00<br>/202206:00<br>/202206:00<br>/202206:00<br>/202207:00<br>/202206:00<br>/202206:00<br>/202006:00<br>/202006:00<br>/20200                                                                                                    | F<br>0<br>0<br>0<br>0<br>0<br>0<br>0<br>0<br>0<br>0<br>0<br>0<br>0<br>0<br>0<br>0<br>0<br>0<br>0                                                                                                    | 215<br>200<br>220<br>Annuler                                                                                                    | 0<br>0<br>1<br>23<br>7<br>19<br>6<br>22<br>× Précédent<br>tenez :<br>H<br>0<br>0<br>0<br>0<br>540<br>2348<br>1981<br>2034<br>0<br>0<br>0<br>0                                                                                                    | 0<br>0<br>0<br>20<br>22<br>82<br>11<br>29<br>21<br>29<br>21<br>29<br>21<br>29<br>21<br>29<br>21<br>20<br>20<br>20<br>20<br>20<br>20<br>20<br>20<br>20<br>20                                                                                                    | 0<br>0<br>0<br>152<br>271<br>1<br>228<br>2<br>2<br>2<br>2<br>2<br>2<br>2<br>2<br>2<br>2<br>2<br>2<br>2<br>2<br>2<br>2                                                                                                    | к<br>0<br>1<br>0<br>0<br>0<br>1<br>1<br>0<br>0<br>1<br>1<br>0<br>0<br>1<br>1<br>0<br>0<br>0<br>1<br>1<br>0<br>0<br>0<br>0<br>0<br>0<br>0<br>0<br>0<br>0<br>0<br>0<br>0                                                                                                    | L<br>0<br>0<br>1383<br>2159<br>2079<br>1225<br>0<br>0<br>0 | M<br>0<br>0<br>1585<br>2117<br>2112<br>1009<br>0<br>0                                                                                                    | N<br>0<br>0<br>0<br>1786<br>2071<br>2147<br>792<br>0<br>0<br>0 |  |
| A<br>01/12/2022<br>01/12/2022<br>01/12/2022<br>01/12/2022<br>01/12/2022<br>01/12/2022<br>01/12/2022<br>01/12/2022                                                                                     | B<br>02:00<br>03:00<br>04:00<br>05:00<br>07:00<br>08:00<br>09:00<br>10:00<br>10:00                                                                                                    | C 0<br>0<br>0<br>1976<br>2035<br>2172<br>578<br>0<br>0                                                                                                    | D<br>0<br>0<br>0<br>0<br>0<br>0<br>0<br>0<br>0<br>0<br>0<br>0<br>0                                                                                                    | E 02202:00<br>/202204:00<br>/202206:00<br>/202206:00<br>/202206:00<br>/202206:00<br>/202206:00<br>/202206:00<br>/202206:00<br>/202207:00<br>/202206:00<br>/202207:00<br>/202207:00<br>/202007:00<br>/20207:00<br>/20207:00                                                                                                    | F<br>0<br>0<br>0<br>0<br>0<br>0<br>0<br>0<br>0<br>0<br>0<br>0<br>0<br>0<br>0<br>0<br>0<br>0<br>0                                                                                                    | 215<br>200<br>220<br>Annuler<br>OUS OD<br>G<br>0<br>0<br>0<br>293<br>2384<br>1970<br>2103<br>0<br>0<br>0                                                                                                    | 0<br>0<br>0<br>1<br>23<br>7<br>19<br>6<br>22<br>< Précédent                                                                                                    | 0<br>0<br>20<br>20<br>22<br>22<br>22<br>22<br>22<br>22<br>22                                                                                                    | 0<br>0<br>0<br>152<br>271<br>1<br>228<br>2<br>2<br>2<br>2<br>2<br>2<br>2<br>2<br>2<br>2<br>2<br>2<br>2<br>2<br>2<br>2                                                                                                    | K<br>0<br>0<br>1190<br>2208<br>2050<br>1432<br>0<br>0                                                                                                    | L<br>0<br>0<br>1383<br>2159<br>2079<br>1225<br>0<br>0<br>0 | M<br>0<br>0<br>1585<br>2117<br>2112<br>1009<br>0<br>0                                                                                                    | N<br>0<br>0<br>1786<br>2071<br>2147<br>792<br>0<br>0<br>0      |  |
| A<br>01/12/2022<br>01/12/2022<br>01/12/2022<br>01/12/2022<br>01/12/2022<br>01/12/2022<br>01/12/2022<br>01/12/2022<br>01/12/2022<br>01/12/2022                                                         | B<br>02:00<br>03:00<br>04:00<br>05:00<br>06:00<br>07:00<br>08:00<br>09:00<br>10:00<br>10:00                                                                                                    | C 0<br>0<br>0<br>1976<br>2035<br>2172<br>578<br>0                                                                                                    | D<br>0<br>0<br>0<br>0<br>0<br>0<br>0<br>0<br>0<br>0<br>0<br>0<br>0                                                                                                    | E 0200<br>2002 02:00<br>2002 04:00<br>2002 05:00<br>2002 05:00<br>2002 05:00<br>2002 05:00<br>2002 05:00<br>0<br>0<br>0<br>0<br>0<br>0<br>0<br>0<br>0<br>0<br>0<br>0                                                                                                    | F<br>0<br>0<br>0<br>0<br>0<br>0<br>0<br>0<br>0<br>0<br>0<br>0<br>0<br>0<br>0<br>0<br>0<br>0<br>0                                                                                                    | 215<br>200<br>200<br>200<br>200<br>200<br>0<br>0<br>0<br>0<br>0<br>0<br>0<br>0<br>293<br>2384<br>2384<br>2384<br>2103<br>0<br>0<br>0                                                                                                    | 0<br>0<br>0<br>1<br>23<br>7<br>19<br>6<br>22<br>Précédent tenez : H 0 0 540 2348 1981 2034 0 0 540 2348 1981 2034 0 0 540 Colonne touttoo la la la la la la la la la la la la la                                                                                                    | 0<br>0<br>20<br>21<br>22<br>22<br>23<br>24<br>29<br>22<br>29<br>22<br>29<br>21<br>29<br>21<br>20<br>20<br>20<br>20<br>20<br>20<br>20<br>20<br>20<br>20 | 0<br>0<br>152<br>271<br>1<br>228<br>2<br>271<br>228<br>2<br>2<br>2<br>2<br>2<br>2<br>2<br>2<br>2<br>2<br>2<br>2<br>2<br>2<br>2<br>2<br>2                                                                                                    | K<br>0<br>0<br>1190<br>2208<br>2050<br>1432<br>0<br>0                                                                                                    | L<br>0<br>0<br>1383<br>2159<br>2079<br>1225<br>0<br>0<br>0 | M<br>0<br>0<br>1585<br>2117<br>2112<br>1009<br>0<br>0                                                                                                    | N<br>0<br>0<br>1786<br>2071<br>2147<br>792<br>0<br>0<br>0      |  |
| A<br>01/12/2022<br>01/12/2022<br>01/12/2022<br>01/12/2022<br>01/12/2022<br>01/12/2022<br>01/12/2022<br>01/12/2022<br>01/12/2022<br>01/12/2022<br>01/12/2022<br>=<br>Colonne A<br>= le jour            | B         02:00           03:00         04:00           05:00         06:00           07:00         08:00           09:00         10:00           /Colonne         F           = les heur         1000 | C 0<br>0<br>0<br>1976<br>2035<br>2172<br>578<br>0<br>0                                                                                                    | D<br>D<br>0<br>0<br>0<br>0<br>0<br>0<br>0<br>0<br>0<br>0<br>0<br>0<br>0                                                                                                    | E 0202 03:00<br>/2022 03:00<br>/2022 04:00<br>/2022 05:00<br>/2022 06:00<br>/2022 08:00<br>/2022 08:00<br>/2020 08:00<br>/2020 08:00<br>/2020 | F<br>0<br>0<br>0<br>0<br>0<br>0<br>0<br>0<br>0<br>0<br>0<br>0<br>0<br>0<br>0<br>0<br>0<br>0<br>0                                                                                                    | 215<br>200<br>220<br>Annuler<br>(OUS OD<br>G<br>0<br>0<br>0<br>293<br>2384<br>1970<br>2103<br>0<br>0<br>0<br>0<br>0                                                                                                    | 0<br>0<br>1<br>23<br>7<br>19<br>6<br>22<br>Précédent<br>tenez :<br>H<br>0<br>0<br>0<br>0<br>0<br>540<br>2348<br>1981<br>2034<br>0<br>0<br>0<br>540<br>Colonne<br>toutes le                                                                                                    | 0<br>0<br>20<br>21<br>22<br>22<br>23<br>23<br>24<br>29<br>23<br>29<br>21<br>29<br>21<br>29<br>20<br>20<br>20<br>20<br>20<br>20<br>20<br>20<br>20<br>20                                                                                                 | J<br>J<br>J<br>J<br>J<br>J<br>J<br>J<br>J<br>J<br>Iermi<br>J<br>0<br>0<br>0<br>0<br>0<br>0<br>0<br>0<br>0<br>0<br>0<br>0<br>0                                                                                                    | к<br>0<br>0<br>1190<br>2208<br>2050<br>1432<br>0<br>0<br>0<br>C) - 2h <sup>-</sup>                                                                                                    | L<br>0<br>0<br>1383<br>2159<br>2079<br>1225<br>0<br>0<br>0 | M 0<br>0<br>1585<br>2117<br>2112<br>1009<br>0<br>0<br>0                                                                                                    | N<br>0<br>0<br>0<br>1786<br>2071<br>2147<br>792<br>0<br>0<br>0 |  |
| A<br>01/12/2022<br>01/12/2022<br>01/12/2022<br>01/12/2022<br>01/12/2022<br>01/12/2022<br>01/12/2022<br>01/12/2022<br>01/12/2022<br>01/12/2022<br>=<br>Colonne A<br>= le jour                          | B<br>02:00<br>03:00<br>05:00<br>06:00<br>07:00<br>08:00<br>09:00<br>10:00<br>/Colonne B<br>= les heur                                                                                                  | C 0<br>0<br>0<br>1976<br>2035<br>2172<br>578<br>0<br>0                                                                                                    | D<br>0<br>0<br>0<br>0<br>0<br>0<br>0<br>0<br>0<br>0<br>0<br>0<br>0                                                                                                    | E 0<br>2002 02:00<br>2002 04:00<br>2002 06:00<br>2002 06:00<br>2002 07:00<br>2002 08:00<br>2002 08:00<br>2002 08:00<br>0<br>0<br>0<br>0<br>0<br>0<br>0<br>0<br>0<br>0<br>0<br>0                                                                                                    | F<br>0<br>0<br>0<br>0<br>0<br>0<br>0<br>0<br>0<br>0<br>0<br>0<br>0<br>0<br>0<br>0<br>0<br>0<br>0                                                                                                    | 215<br>200<br>220<br>Annuler<br>/OUS OD<br>G<br>0<br>0<br>0<br>293<br>2384<br>1970<br>2103<br>0<br>0<br>0<br>0                                                                                                    | 0<br>0<br>1<br>23<br>7<br>19<br>6<br>22<br>× Précédent<br>tenez :<br>H<br>0<br>0<br>0<br>540<br>2348<br>1981<br>2034<br>0<br>0<br>0<br>Colonne<br>toutes le                                                                                                    | 0<br>0<br>20<br>20<br>21<br>22<br>22<br>22<br>22<br>22<br>22<br>22<br>22<br>22                                                                                                    | 0<br>0<br>0<br>0<br>0<br>0<br>0<br>0<br>228<br>2<br>2<br>771<br>1<br>228<br>2<br>2<br>771<br>1<br>1<br>228<br>2<br>2<br>7<br>7<br>1<br>0<br>0<br>0<br>0<br>964<br>2254<br>2025<br>1607<br>0<br>0<br>0<br>0<br>2<br>5<br>4<br>2<br>0<br>5<br>2<br>1<br>2<br>8<br>2<br>2<br>2<br>7<br>7<br>1<br>1<br>1<br>2<br>2<br>8<br>2<br>2<br>2<br>7<br>7<br>1<br>1<br>1<br>2<br>2<br>8<br>2<br>2<br>7<br>7<br>1<br>1<br>1<br>2<br>2<br>8<br>2<br>2<br>7<br>7<br>1<br>1<br>1<br>2<br>2<br>8<br>2<br>7<br>7<br>1<br>1<br>1<br>2<br>2<br>8<br>2<br>7<br>7<br>1<br>1<br>1<br>2<br>2<br>8<br>2<br>7<br>1<br>1<br>1<br>2<br>2<br>8<br>2<br>7<br>7<br>1<br>1<br>1<br>2<br>2<br>8<br>2<br>7<br>1<br>1<br>1<br>2<br>2<br>8<br>2<br>7<br>1<br>1<br>1<br>2<br>2<br>8<br>2<br>7<br>1<br>1<br>1<br>1<br>2<br>2<br>8<br>2<br>7<br>1<br>1<br>1<br>2<br>2<br>8<br>2<br>7<br>1<br>1<br>1<br>1<br>2<br>2<br>8<br>2<br>7<br>1<br>1<br>1<br>2<br>2<br>8<br>2<br>1<br>2<br>1<br>1<br>1<br>1<br>2<br>2<br>8<br>2<br>1<br>1<br>1<br>1                                                                                                    | K<br>0<br>0<br>1190<br>2208<br>2050<br>1432<br>0<br>0<br>C) - 2h <sup>2</sup>                                                                                                    | L<br>0<br>0<br>1383<br>2159<br>2079<br>1225<br>0<br>0<br>0 | M 0<br>0<br>0<br>1585<br>2117<br>2112<br>1009<br>0<br>0<br>0<br>0<br>2<br>0<br>2<br>1585<br>2117<br>2112<br>2112<br>2112<br>200<br>200<br>0<br>0<br>0<br>0<br>0<br>0<br>0<br>0 | N<br>0<br>0<br>0<br>1786<br>2071<br>2147<br>792<br>0<br>0<br>0 |  |
| A<br>01/12/2022<br>01/12/2022<br>01/12/2022<br>01/12/2022<br>01/12/2022<br>01/12/2022<br>01/12/2022<br>01/12/2022<br>01/12/2022<br>01/12/2022<br>01/12/2022<br>01/12/2022<br>01/12/2022<br>01/12/2022 | B<br>02:00<br>03:00<br>05:00<br>05:00<br>07:00<br>08:00<br>09:00<br>10:00<br>/Colonne R<br>= les heur                                                                                                  | C 0<br>0<br>0<br>1976<br>2035<br>2172<br>578<br>0<br>0                                                                                                    | D<br>0<br>0<br>0<br>0<br>0<br>0<br>0<br>0<br>0<br>0<br>0<br>0<br>0                                                                                                    | E 02202:00<br>72022 03:00<br>72022 04:00<br>72022 05:00<br>72022 06:00<br>72022 06:00<br>7202 06:00<br>7202 06:00<br>7200 00<br>7200 00                                                                                                    | F 0<br>0<br>0<br>0<br>0<br>0<br>0<br>0<br>0<br>0<br>0<br>0<br>0<br>0<br>0<br>152<br>2382<br>1971<br>2228<br>0<br>0<br>0<br>0<br>0<br>5<br>382<br>0<br>0<br>0<br>0<br>0<br>0<br>0<br>0<br>5<br>5<br>5<br>5<br>5<br>5<br>5<br>5<br>5<br>5<br>5                                                                                                    | 215<br>200<br>220<br>Annuler<br>/OUS OD<br>G<br>0<br>0<br>0<br>203<br>2384<br>1970<br>2103<br>0<br>0<br>0                                                                                                    | 0<br>0<br>1<br>23<br>7<br>19<br>6<br>22<br>× Précédent<br>tenez :<br>H<br>0<br>0<br>0<br>540<br>2348<br>1981<br>2034<br>0<br>0<br>0<br>Colonne<br>toutes le                                                                                                    | 0<br>0<br>20<br>21<br>22<br>22<br>23<br>23<br>23<br>24<br>29<br>21<br>29<br>21<br>29<br>20<br>20<br>20<br>20<br>20<br>20<br>20<br>20<br>20<br>20                                                                                           | 0<br>0<br>0<br>0<br>0<br>0<br>0<br>0<br>228<br>2<br>2<br>2<br>2<br>2<br>2<br>2<br>2<br>2<br>2                                                                                                    | K<br>0<br>0<br>0<br>1190<br>2208<br>2050<br>1432<br>0<br>0<br>0<br>C) - 2h <sup>2</sup>                                                                                                    | L<br>0<br>0<br>1383<br>2159<br>2079<br>1225<br>0<br>0<br>0 | M 0<br>0<br>0<br>1585<br>2117<br>2112<br>1009<br>0<br>0<br>0<br>2h15 (E) .                                                                                                    | N<br>0<br>0<br>1786<br>2071<br>2147<br>792<br>0<br>0           |  |
| A<br>01/12/2022<br>01/12/2022<br>01/12/2022<br>01/12/2022<br>01/12/2022<br>01/12/2022<br>01/12/2022<br>01/12/2022<br>01/12/2022<br>01/12/2022<br>= le jour                                            | B<br>02:00<br>03:00<br>05:00<br>05:00<br>07:00<br>08:00<br>09:00<br>10:00<br>10:00                                                                                                    | C 0<br>0<br>0<br>1976<br>2035<br>2172<br>578<br>0<br>3<br>4<br>7<br>778                                                                                                    | D<br>0<br>0<br>0<br>0<br>0<br>0<br>0<br>0<br>0<br>0<br>0<br>0<br>0                                                                                                    | E 0<br>0<br>0<br>0<br>0<br>0<br>0<br>0<br>0<br>0<br>0<br>0<br>0<br>0                                                                                                    | F<br>0<br>0<br>0<br>0<br>0<br>0<br>0<br>0<br>0<br>0<br>0<br>0<br>0<br>0<br>0<br>0<br>0<br>0<br>0                                                                                                    | 215<br>200<br>220<br>Annuler<br>/OUS OD<br>G<br>0<br>0<br>0<br>203<br>2384<br>1970<br>2103<br>0<br>0<br>0                                                                                                    | 0<br>0<br>0<br>1<br>23<br>7<br>19<br>6<br>22                                                                                                    | 0<br>0<br>20<br>21<br>22<br>22<br>23<br>23<br>29<br>21<br>29<br>21<br>29<br>20<br>20<br>20<br>20<br>20<br>20<br>20<br>20<br>20<br>20                                                                                                    | 0<br>0<br>0<br>0<br>0<br>0<br>0<br>0<br>228<br>2<br>2<br>2<br>2<br>2<br>2<br>2<br>2<br>2<br>2                                                                                                    | к<br>0<br>0<br>1190<br>2208<br>2050<br>1432<br>0<br>0<br>0<br>1432<br>0<br>0                                                                                                    | L<br>0<br>0<br>1383<br>2159<br>2079<br>1225<br>0<br>0<br>0 | M 0<br>0<br>0<br>1585<br>2117<br>2112<br>1009<br>0<br>0<br>0<br>2<br>12h15 (E) .                                                                                               | N<br>0<br>0<br>1786<br>2071<br>2147<br>792<br>0<br>0<br>0      |  |

### ETAPE 4 – Faire la somme totale pour obtenir sa production mensuelle

Se positionner sur la dernière ligne en bas du tableau et cliquer sur la cellule à droite de la dernière cellule chiffrée.

Dans cette cellule, s'effectue le calcul : somme (1<sup>ère</sup> cellule chiffrée en haut colonne C jusqu'à la dernière colonne chiffrée en bas à droite de la colonne N). Cette somme obtenue est à diviser par 12 (moyenne horaire). D'où la formule ci-dessous « **=SOMME(C1 :Nxx/12)** » (Nxx = le chiffre de la dernière ligne du tableau)

|            |       |      |      |      |      |      |      |      |      | ~    |      |      |      |           |         |
|------------|-------|------|------|------|------|------|------|------|------|------|------|------|------|-----------|---------|
| 01/12/2022 | 02:00 |      | 0    | 0    | 0    | 0    | 0    | 0    | 0    | 0    | 0    | 0    | 0    |           |         |
| 01/12/2022 | 03:00 | 0    | 0    | 0    | 0    | 0    | 0    | 0    | 0    | 0    | 0    | 0    | 0    |           |         |
| 01/12/2022 | 04:00 | 0    | 0    | 0    | 0    | 0    | 0    | 0    | 0    | 0    | 0    | 0    | 0    |           |         |
| 01/12/2022 | 05:00 | 0    | 0    | 20   | 152  | 293  | 540  | 741  | 964  | 1190 | 1383 | 1585 | 1786 |           |         |
| 01/12/2022 | 06:00 | 1976 | 2151 | 2303 | 2382 | 2384 | 2348 | 2306 | 2254 | 2208 | 2159 | 2117 | 2071 |           |         |
| 01/12/2022 | 07:00 | 2035 | 2007 | 1982 | 1971 | 1970 | 1981 | 2004 | 2025 | 2050 | 2079 | 2112 | 2147 |           |         |
| 01/12/2022 | 08:00 | 2172 | 2206 | 2229 | 2228 | 2103 | 2034 | 1809 | 1607 | 1432 | 1225 | 1009 | 792  |           |         |
| 01/12/2022 | 09:00 | 578  | 178  | 0    | 0    | 0    | 0    | 0    | 0    | 0    | 0    | 0    | 0    |           |         |
| 01/12/2022 | 10:00 | 0    | 0    | 0    | 0    | 0    | 0    | 0    | 0    | 0    | 0    | 0    | 0    | =SOMME(C1 | :N9/12) |
|            |       |      |      |      |      |      |      |      |      |      |      |      |      |           |         |

Puis valider (touche « entrée ») pour obtenir la quantité produite à facturer.

| 01/12/2022 | 02:00 |      | 0    | 0    | 0    | 0    | 0    | 0    | 0    | 0    | 0    | 0    | 0    |            |
|------------|-------|------|------|------|------|------|------|------|------|------|------|------|------|------------|
| 01/12/2022 | 03:00 | 0    | 0    | 0    | 0    | 0    | 0    | 0    | 0    | 0    | 0    | 0    | 0    |            |
| 01/12/2022 | 04:00 | 0    | 0    | 0    | 0    | 0    | 0    | 0    | 0    | 0    | 0    | 0    | 0    |            |
| 01/12/2022 | 05:00 | 0    | 0    | 20   | 152  | 293  | 540  | 741  | 964  | 1190 | 1383 | 1585 | 1786 |            |
| 01/12/2022 | 06:00 | 1976 | 2151 | 2303 | 2382 | 2384 | 2348 | 2306 | 2254 | 2208 | 2159 | 2117 | 2071 |            |
| 01/12/2022 | 07:00 | 2035 | 2007 | 1982 | 1971 | 1970 | 1981 | 2004 | 2025 | 2050 | 2079 | 2112 | 2147 |            |
| 01/12/2022 | 08:00 | 2172 | 2206 | 2229 | 2228 | 2103 | 2034 | 1809 | 1607 | 1432 | 1225 | 1009 | 792  |            |
| 01/12/2022 | 09:00 | 578  | 178  | 0    | 0    | 0    | 0    | 0    | 0    | 0    | 0    | 0    | 0    |            |
| 01/12/2022 | 10:00 | 0    | 0    | 0    | 0    | 0    | 0    | 0    | 0    | 0    | 0    | 0    | 0    | 6773,16667 |

→ Le montant total est donc de 6773 kWh

NB : Pour les contrats avec courbe de charge en soutirage, réitérer les opérations précédentes pour cette deuxième courbe. La quantité nette à déclarer sera alors le résultat de la courbe « injection » - le résultat de la courbe « soutirage ».

**En cas de facture anniversaire,** réalisez les mêmes étapes que précédemment en modifiant la sélection des données.

Par exemple, pour un contrat ayant pour date anniversaire le 13 mars, sélectionner les valeurs depuis C1 jusqu'à la ligne contenant la date du 13 mars 1 heure du matin.

Effectuez la somme de ces valeurs puis divisez par 12.

Vous obtiendrez ainsi la valeur de votre production avant la date anniversaire de votre contrat.

Les courbes de charge mensuelles transmises par le gestionnaire de réseau commencent le 1er du mois à 2h00 et se terminent le premier du mois suivant à 2h00. Pour la facturation de certains types de contrats, il est attendu que le producteur effectue une démarche supplémentaire de correction des données pour facturer du 1er du mois à 0h00 au dernier jour du mois à 24h00.

**Rappel pour les contrats FV16 :** tout kW d'énergie injecté sur le réseau au-delà de la puissance maximale de votre installation sera automatiquement écrêté à la Puissance Max (PMAX). En cas de questions complémentaires, n'hésitez pas à contacter votre agence habituelle. (<u>CONTACTEZ NOUS | EDF OA (edf-oa.fr</u>)